## CAMBRIDGE INTERNATIONAL EXAMINATIONS Cambridge Career Award in Information and Communications Technology Foundation Level

roundatio

### WEBSITE DESIGN

**Optional Module: Practical Assessment** 

5186/A

45 minutes

2003

No Additional Materials are required.

#### READ THESE INSTRUCTIONS FIRST

Make sure that your name, Centre number and candidate number are shown on each printout that you are asked to produce.

Carry out **every** instruction in each task.

Tasks are numbered on the left hand side of the page, so that you can see what to do, step by step. On the right hand side of the page for each task you will find a box which you can tick ( $\checkmark$ ) when you have completed the task; this checklist will help you to track your progress through the assessment.

Before each printout you should proof-read the document to make sure that you have followed all instructions correctly.

At the end of the assessment put **all** your printouts into the Assessment Record Folder.

This document consists of 3 printed pages.

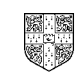

UNIVERSITY of CAMBRIDGE

[Turn over

© CIE 2003

You work for an international company called Hothouse Design. You are going to design a new website for the company's Design Training services.

|           |                                                                                                    | 1 |                |  |
|-----------|----------------------------------------------------------------------------------------------------|---|----------------|--|
| 1         | Using appropriate software, prepare a website which has 3 pages. All pages must have a pale yellow background colour.                                                                                |   | 1.1.1<br>1.1.4 |  |
| Page 1 is | s the homepage. On this page:                                                                                                    |   |                |  |
| 2         | Enter the heading <b>Hothouse Design Training</b> as style H1 (heading 1) in dark blue. Place the heading in the centre at the top of the page.                                                      |   | 1.1.2          |  |
| 3         | Insert the image <b>HDLOGO.GIF</b> near the top of the page in the centre under the heading.                                                                                                    |   | 1.2.1          |  |
| 4         | Below the image enter the text <b>Trade Show 2003</b> as style H2 (heading 2) in black. Centre this text.                                                                                            |   | 1.1.2          |  |
| 5         | Below this heading enter the text <b>Products</b> and make this a link to the second page.                                                                                                    |   | 2.1.2          |  |
| 6         | Enter the text <b>Location</b> and make this a link to the third page.                                                                                                    |   | 2.1.2          |  |
| 7         | Enter the text <b>Last updated by</b> and then your name and today's date as style p (paragraph style) near the bottom of the page. Colour this blue.                                                |   | 1.1.3<br>1.1.4 |  |
| 8         | Save this page as an HTML file.                                                                                                    |   | 3.1.1          |  |
| On the s  | On the second page:                                                                                                    |   |                |  |
| 9         | Enter the heading <b>Hothouse Design Training</b> as style H1 (heading 1) in dark blue. Place the heading in the centre at the top of the page. Set an anchor called <b>TOP</b> before this heading. |   | 1.1.2          |  |
| 10        | Below the main heading enter the text <b>Products</b> as style H2 (heading 2) and colour it black.                                                                                                   |   | 1.1.2          |  |
| 11        | Enter the following text as style p (paragraph style) and colour it blue:                                                                                                    |   | 1.1.3          |  |
|           | We offer training in these new products:                                                                                                    |   | 1.1.4          |  |
|           |                                                                                                    |   |                |  |

Web Design Graphics Multimedia Interior Design

Click on the company logo to take you back to the homepage.

5186/A ICT (Option) 2003

[Turn over

|           |                                                                                                    | ✓ |                |
|-----------|----------------------------------------------------------------------------------------------------|---|----------------|
| 12        | Insert the image <b>HDLOGO.GIF</b> below the text on the left side of the page.<br>Reduce the image to approximately ¼ of its original size and make it link back to the first page.           |   | 2.1.2          |
| 13        | Below the image enter the text <b>Location</b> and make this a link to the third page.                                                                                                    |   | 2.1.2          |
| 14        | Enter the text <b>top</b> below <i>Location</i> and make this a link back to the top of the page (to the anchor <b>TOP</b> ).                                                                  |   | 2.1.1          |
| 15        | Save this page as an HTML file.                                                                                                    |   | 3.1.1          |
| On the th | hird page:                                                                                                    |   |                |
| 16        | Enter the heading <b>Hothouse Design Training</b> as style H1 (heading 1) in blue. Place the heading in the centre at the top of the page.                                                     |   | 1.1.2          |
| 17        | Below this heading enter the text <b>Location</b> as style H2 (heading 2) in black.                                                                                                    |   | 1.1.2          |
| 18        | Enter the text <b>How to find us:</b> as style p (paragraph style) and colour it blue.                                                                                                    |   | 1.1.3<br>1.1.4 |
| 19        | Below this text insert the image <b>TRAVEL.GIF</b> in the centre of the page.                                                                                                    |   | 1.2.1          |
| 20        | Below this image enter the text<br><b>Click on the company logo to take you back to the homepage.</b><br>as style p (paragraph style) and colour it blue.                                      |   | 1.1.3          |
| 21        | On the left of the page enter the text <b>Hothouse Website</b> . Make this a link to the main Hothouse website.<br>The URL is <u>http://www.hothouse-design.co.uk</u>                          |   | 2.1.3          |
| 22        | Insert the image <b>HDLOGO.GIF</b> near the bottom right of the page. Reduce the image to approximately <sup>1</sup> / <sub>4</sub> of its original size and make it a link to the first page. |   | 1.2.1          |
| 23        | Save this page as an HTML file.                                                                                                    |   | 3.1.1          |
| Finally:  |                                                                                                    |   |                |
| 24        | Print all three pages so that the layout can be seen.                                                                                                    |   | 3.1.1          |
| 25        | Print all three pages in HTML format.                                                                                                    |   | 3.1.1          |

5186/A ICT (Option) 2003

## CAMBRIDGE INTERNATIONAL EXAMINATIONS Cambridge Career Award in Information and Communications Technology Foundation Level

### WEBSITE DESIGN

5186/B

**Optional Module: Practical Assessment** 

2003

45 minutes

No Additional Materials are required.

#### READ THESE INSTRUCTIONS FIRST

Make sure that your name, Centre number and candidate number are shown on each printout that you are asked to produce.

Carry out **every** instruction in each task.

Tasks are numbered on the left hand side of the page, so that you can see what to do, step by step. On the right hand side of the page for each task you will find a box which you can tick ( $\checkmark$ ) when you have completed the task; this checklist will help you to track your progress through the assessment.

Before each printout you should proof-read the document to make sure that you have followed all instructions correctly.

At the end of the assessment put **all** your printouts into the Assessment Record Folder.

This document consists of **3** printed pages.

UNIVERSITY of CAMBRIDGE

Local Examinations Syndicate

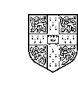

© CIE 2003

[Turn over

You work for an international company called Hothouse Design. You are going to design a new website for their Interior Design Consultancies.

| 11        | Enter the following text as style p (paragraph style) and colour it blue:                                                                                                    |    | 1.1.3<br>1.1.4 |
|-----------|----------------------------------------------------------------------------------------------------|----|----------------|
| 11        | COIOUR IT DIACK.                                                                                                    | [] | 112            |
| 10        | Below this heading enter the text <b>Expertise</b> as style H2 (heading 2) and                                                                                                    |    | 1.1.2          |
| 9         | Enter the heading <b>Hothouse Design Interiors</b> as style H1 (heading 1) in dark red. Place the heading in the centre at the top of the page. Set an anchor called <b>TOP</b> before this heading. |    | 1.1.2          |
| On the s  | econd page:                                                                                                    |    |                |
| 8         | Save this page as an HTML file.                                                                                                    |    | 3.1.1          |
| 7         | Enter the text <b>Last updated by</b> then your name and today's date as style p (paragraph style) near the bottom of the page. Colour this blue.                                                    |    | 1.1.3<br>1.1.4 |
| 6         | Enter the text <b>Contact</b> and make this a link to the third page.                                                                                                    |    | 2.1.2          |
| 5         | Enter the text <b>Expertise</b> and make this a link to the second page.                                                                                                    |    | 2.1.2          |
| 4         | Below the image enter the text <b>Interior Design Consultancy Services</b> as style H2 (heading 2) in black. Centre the text.                                                                        |    | 1.1.2          |
| 3         | Under the heading insert the image <b>HDLOGO.GIF</b> in the centre of the page.                                                                                                    |    | 1.2.1          |
| 2         | Enter the heading <b>Hothouse Design Interiors</b> as style H1 (heading 1) in dark red. Place the heading in the centre at the top of the page.                                                      |    | 1.1.2          |
| Page 1 is | s the homepage. On this page:                                                                                                    |    |                |
| 1         | Using appropriate software, prepare a website that contains 3 pages. All pages must have a pale blue background colour.                                                                              |    | 1.1.1<br>1.1.4 |
|           |                                                                                                    | ~  |                |

Lighting Fittings Interior Design

Click on the company logo to take you back to the homepage

5186/B ICT (Option) 2003

| 12        | Insert the image <b>HDLOGO.GIF</b> below the text on the right side of the page.<br>Reduce the image to approximately <sup>1</sup> / <sub>4</sub> of its original size and make it link back to the first page. | ✓ | 2.1.2          |
|-----------|----------------------------------------------------------------------------------------------------|---|----------------|
| 13        | Below this image enter the text <b>Contact</b> and make this a link to the third page.                                                                                                    |   | 2.1.2          |
| 14        | Enter the text <b>top</b> below <i>Contact</i> and make this a link back to the top of this page (to the anchor <b>TOP</b> ).                                                                                   |   | 2.1.1          |
| 15        | Save this page as an HTML file.                                                                                                    |   | 3.1.1          |
| On the th | ird page:                                                                                                    |   |                |
| 16        | Enter the heading <b>Hothouse Design Interiors</b> as style H1 (heading 1) in dark red. Place the heading in the centre at the top of the page.                                                                 |   | 1.1.2          |
| 17        | Below this enter the text <b>Our Work</b> as style H2 (heading 2) in black.                                                                                                    |   | 1.1.2          |
| 18        | Enter the text <b>Here is a summary of our current work:</b> as style p (paragraph style) and colour it blue.                                                                                                   |   | 1.1.3<br>1.1.4 |
| 19        | Below this insert the chart <b>WORK.JPG</b> in the centre of the page.                                                                                                    |   | 1.2.1          |
| 20        | Enter the text<br><b>Click on the company logo to take you back to the homepage</b><br>as style p (paragraph style) and colour it blue.                                                                         |   | 1.1.3<br>1.1.4 |
| 21        | Below this enter the text <b>Hothouse Website</b> on the left of the page. Make this a link to the main Hothouse website.<br>The URL is <u>http://www.hothouse-design.co.uk</u>                                 |   | 2.1.3          |
| 22        | Insert the image <b>HDLOGO.GIF</b> near the bottom right of the page. Reduce the image to approximately <sup>1</sup> / <sub>4</sub> of its original size and make it a link to the first page.                  |   | 1.2.1          |
| 23        | Save this page as an HTML file.                                                                                                    |   | 3.1.1          |
| 24        | Print all three pages so that the layout can be seen.                                                                                                    |   | 3.1.1          |
| 25        | Print all three pages in HTML format.                                                                                                    |   | 3.1.1          |

5186/B ICT (Option) 2003

## CAMBRIDGE INTERNATIONAL EXAMINATIONS Cambridge Career Award in Information and Communications Technology Foundation Level

### WEBSITE DESIGN

5186/C

**Optional Module: Practical Assessment** 

2003

45 minutes

No Additional Materials are required.

#### READ THESE INSTRUCTIONS FIRST

Make sure that your name, Centre number and candidate number are shown on each printout that you are asked to produce.

Carry out **every** instruction in each task.

Tasks are numbered on the left hand side of the page, so that you can see what to do, step by step. On the right hand side of the page for each task you will find a box which you can tick ( $\checkmark$ ) when you have completed the task; this checklist will help you to track your progress through the assessment.

Before each printout you should proof-read the document to make sure that you have followed all instructions correctly.

At the end of the assessment put **all** your printouts into the Assessment Record Folder.

This document consists of **3** printed pages.

UNIVERSITY of CAMBRIDGE

Local Examinations Syndicate

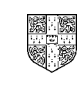

© CIE 2003

[Turn over

You work for an international company called Hothouse Design. You are going to design a new website for their Programming Language Training company.

|                     | C++<br>Flash Animation<br>HTML<br>Javascript                                                                                                    |                     |                |
|---------------------|----------------------------------------------------------------------------------------------------|---------------------|----------------|
|                     | We offer training in these programming languages:                                                                                                    |                     |                |
| 11                  | Enter this text as style p (paragraph style) and colour it blue:                                                                                                    |                     | 1.1.3<br>1.1.4 |
| 10                  | Below the heading enter the text <b>Languages</b> as style H2 (heading 2) and colour it black.                                                                                                    |                     | 1.1.2          |
| 9                   | Enter the heading <b>Hothouse Design Programming Training</b> as style H1 (heading 1) in dark blue. Place the heading in the centre at the top of the page. Set an anchor called <b>TOP</b> before this heading. |                     | 1.1.2          |
| On the second page: |                                                                                                    |                     |                |
| 8                   | Save this page as an HTML file.                                                                                                    |                     | 3.1.1          |
| 7                   | Enter the text <b>Last updated by</b> and then your name and today's date as style p (paragraph style) near the bottom of the page. Colour this blue.                                                            |                     | 1.1.3<br>1.1.4 |
| 6                   | Enter the text <b>Location</b> and make this a link to the third page.                                                                                                    |                     | 2.1.2          |
| 5                   | Enter the text <b>Languages</b> and make this a link to the second page.                                                                                                    |                     | 2.1.2          |
| 4                   | Below the image enter the text <b>Language Training for Programmers</b> as style H2 (heading 2) in black. Centre the text.                                                                                       |                     | 1.1.2          |
| 3                   | Under the heading insert the image HDLOGO.GIF in the centre of the page.                                                                                                    |                     | 1.2.1          |
| 2                   | Enter the heading <b>Hothouse Design Programming Training</b> as style H1 (heading 1) in dark blue. Place the heading in the centre at the top of the page.                                                      |                     | 1.1.2          |
| Page 1 is           | s the homepage. On this page:                                                                                                    |                     |                |
| 1                   | Using appropriate software, prepare a website that contains 3 pages. All pages must have a pale green background colour.                                                                                         | <ul><li>✓</li></ul> | 1.1.1<br>1.1.4 |
|                     |                                                                                                    |                     |                |

Click on the company logo to take you back to the homepage

**Visual Basic** 

5186/C ICT (Option) 2003

www.xtremepapers.net

[Turn over

| 12        | Insert the image <b>HDLOGO.GIF</b> below the text on the left side of the page.<br>Reduce the image to approximately ¼ of its original size and make it link back to the first page.           | 2.1.2          |
|-----------|----------------------------------------------------------------------------------------------------|----------------|
| 13        | Below the image enter the text <b>Location</b> and make this a link to the third page.                                                                                                    | 2.1.2          |
| 14        | Enter the text <b>Top</b> below <i>Location</i> and make this a link back to the top of this page (to the anchor <b>TOP</b> ).                                                                 | 2.1.1          |
| 15        | Save this page as an HTML file.                                                                                                    | 3.1.1          |
| On the th | ird page:                                                                                                    |                |
| 16        | Enter the heading <b>Hothouse Design Programming Training</b> as style H1 (heading 1) in dark blue. Place the heading in the centre at the top of the page.                                    | 1.1.2          |
| 17        | Below this heading enter the text <b>Location</b> as style H2 (heading 2) in black.                                                                                                    | 1.1.2          |
| 18        | Enter the text <b>How to find us:</b> as style p (paragraph style) and colour it blue.                                                                                                    | 1.1.3<br>1.1.4 |
| 19        | Below this insert the image <b>TRAVEL.GIF</b> centred on the page.                                                                                                    | 1.2.1          |
| 20        | Enter the text:<br><b>Click on the company logo to take you back to the homepage</b><br>as style p (paragraph style) and colour it blue.                                                       | 1.1.3<br>1.1.4 |
| 21        | Then enter the text <b>Hothouse Website</b> on the left of the page. Make this a link to the main Hothouse website.<br>The URL is <u>http://www.hothouse-design.co.uk</u>                      | 2.1.3          |
| 22        | Insert the image <b>HDLOGO.GIF</b> near the bottom right of the page. Reduce the image to approximately <sup>1</sup> / <sub>4</sub> of its original size and make it a link to the first page. | 1.2.1          |
| 23        | Save this page as an HTML file.                                                                                                    | 3.1.1          |
| Finally:  |                                                                                                    |                |
| 24        | Print all three pages so that the layout can be seen.                                                                                                    | 3.1.1          |
| 25        | Print all three pages in HTML format.                                                                                                    | 3.1.1          |

5186/C ICT (Option) 2003